## 数据处理与科学作图 Data Analysis & Scientific Graphing

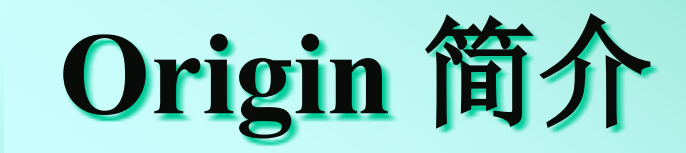

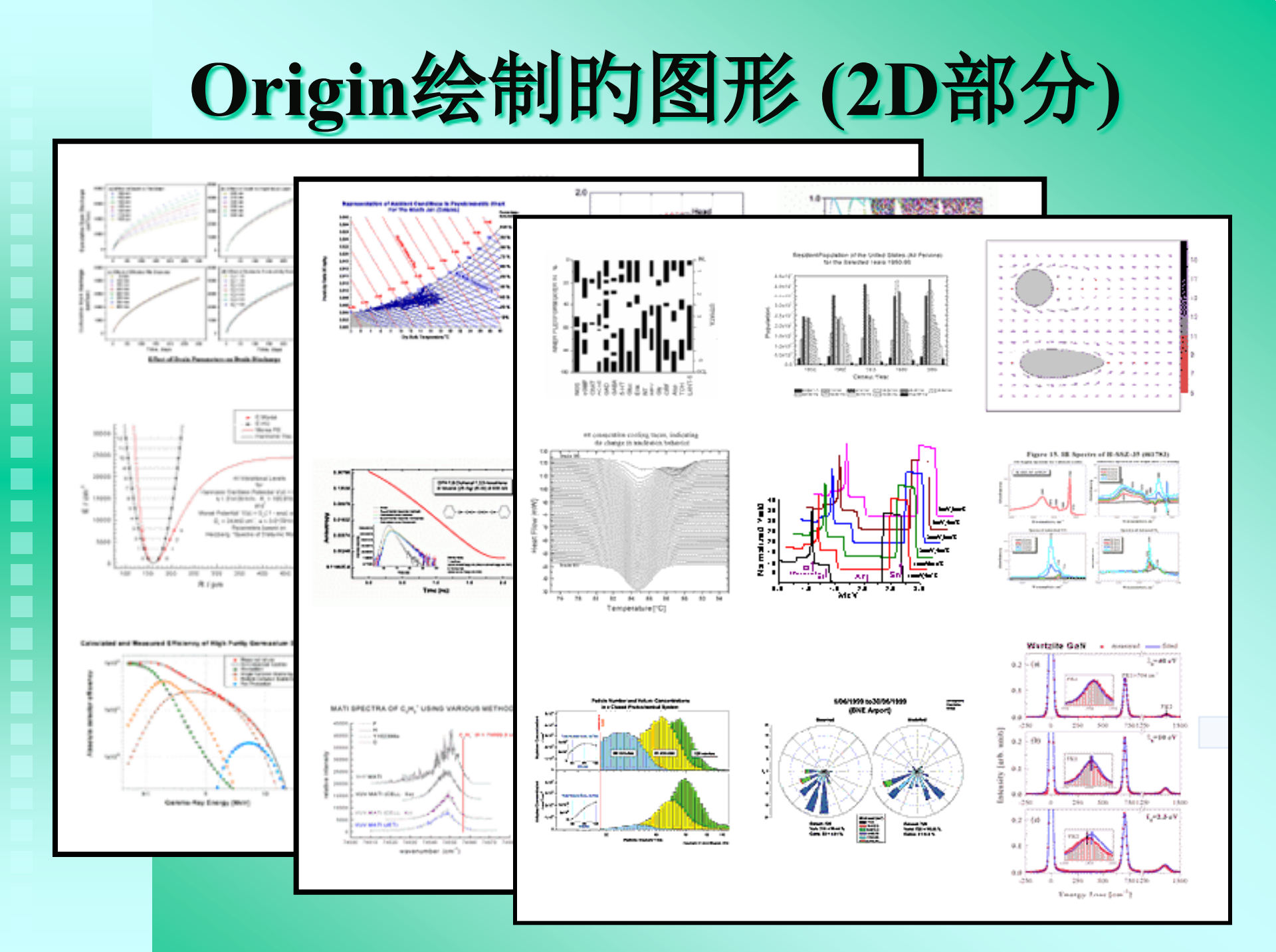

#### Origin绘制的图形 (统计图)

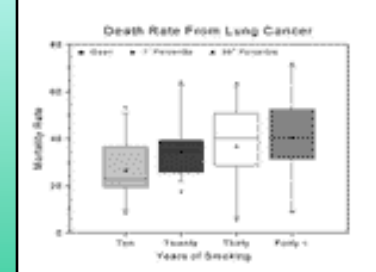

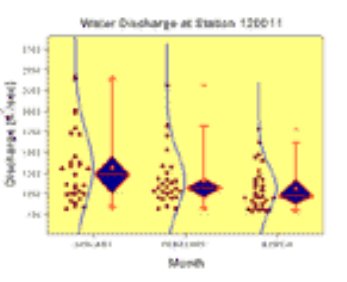

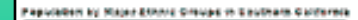

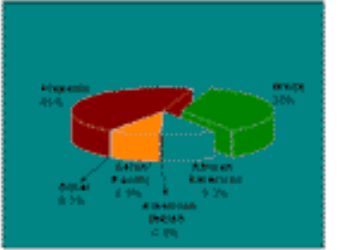

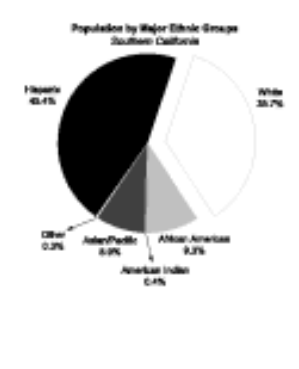

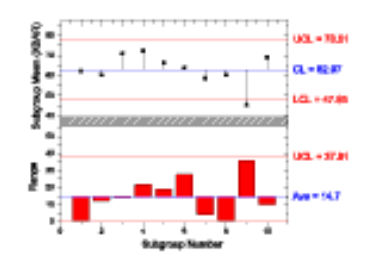

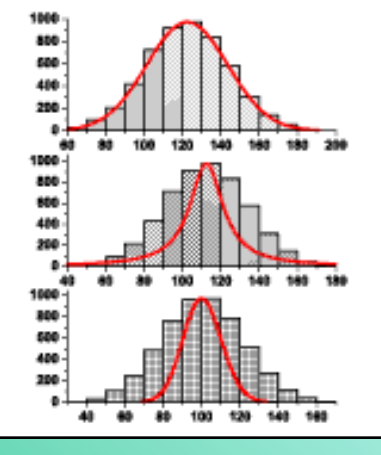

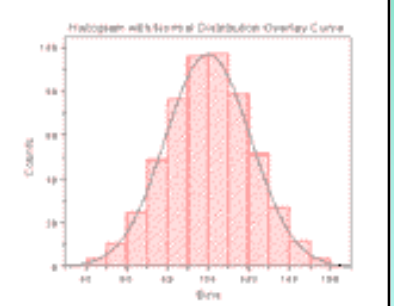

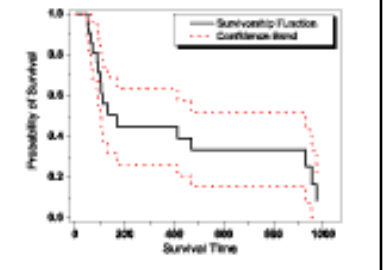

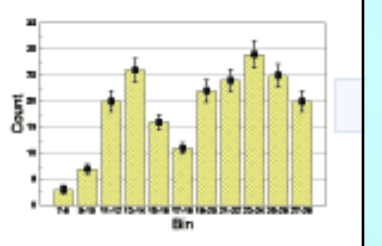

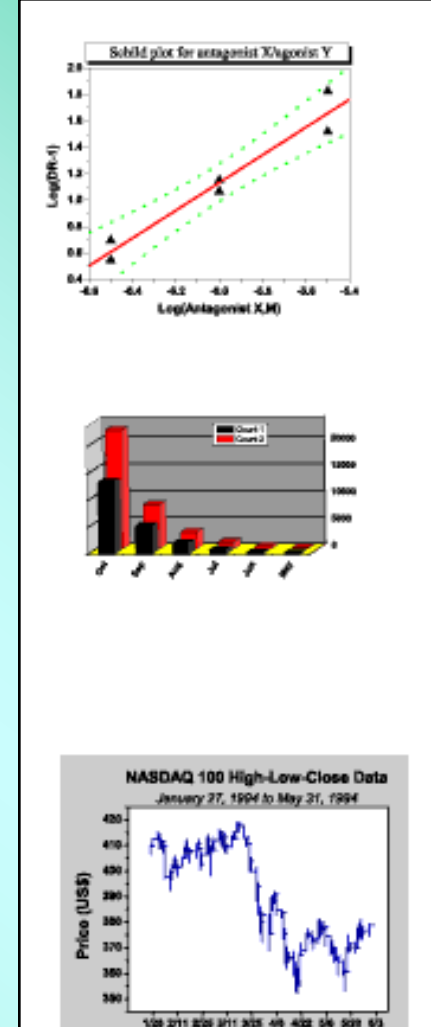

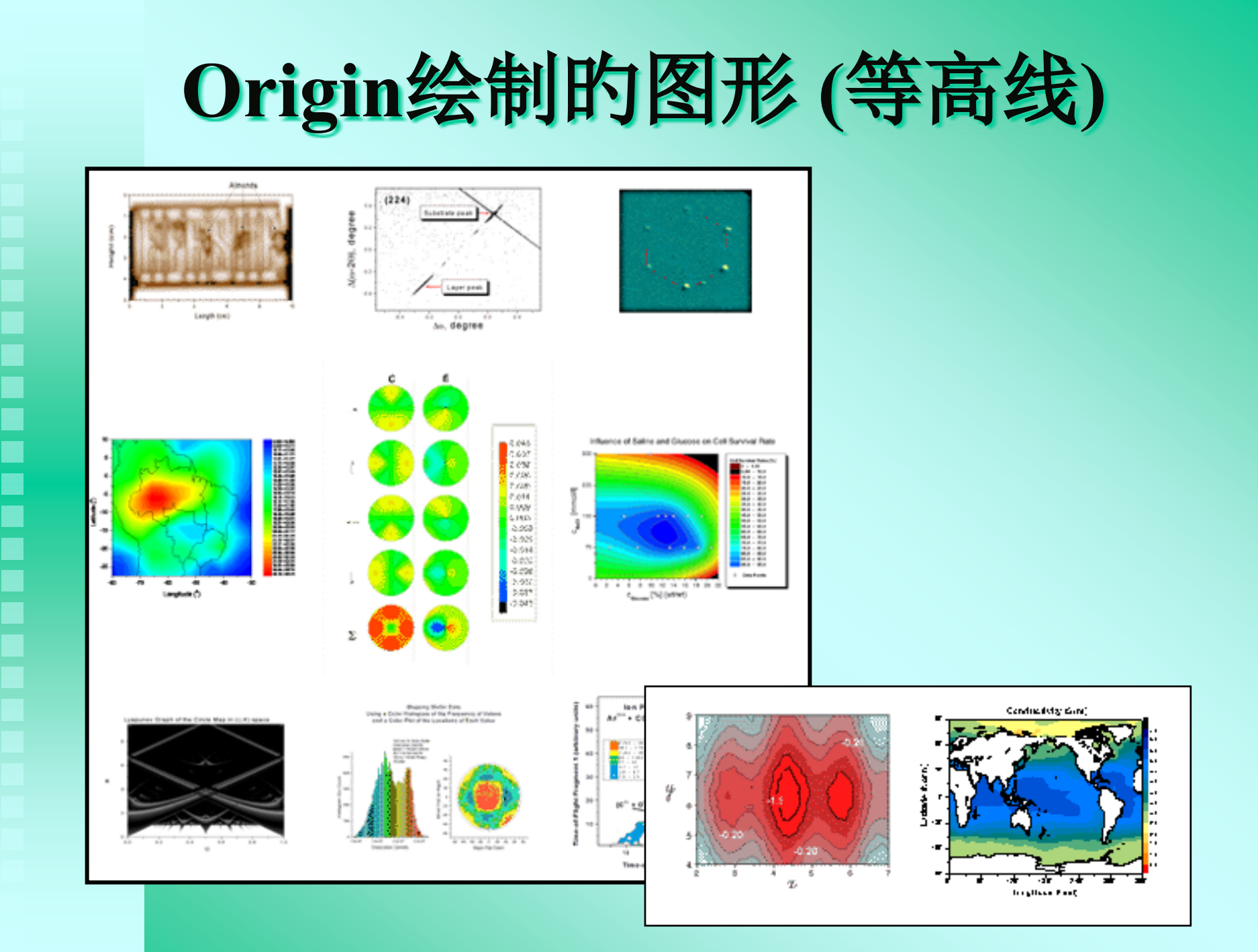

#### Origin绘制的图形 (3D部分) 28,18 0.32 10 nang kamag baran ke neng isamptan 144 1000 1000 -80.00 10.000 1200 1220

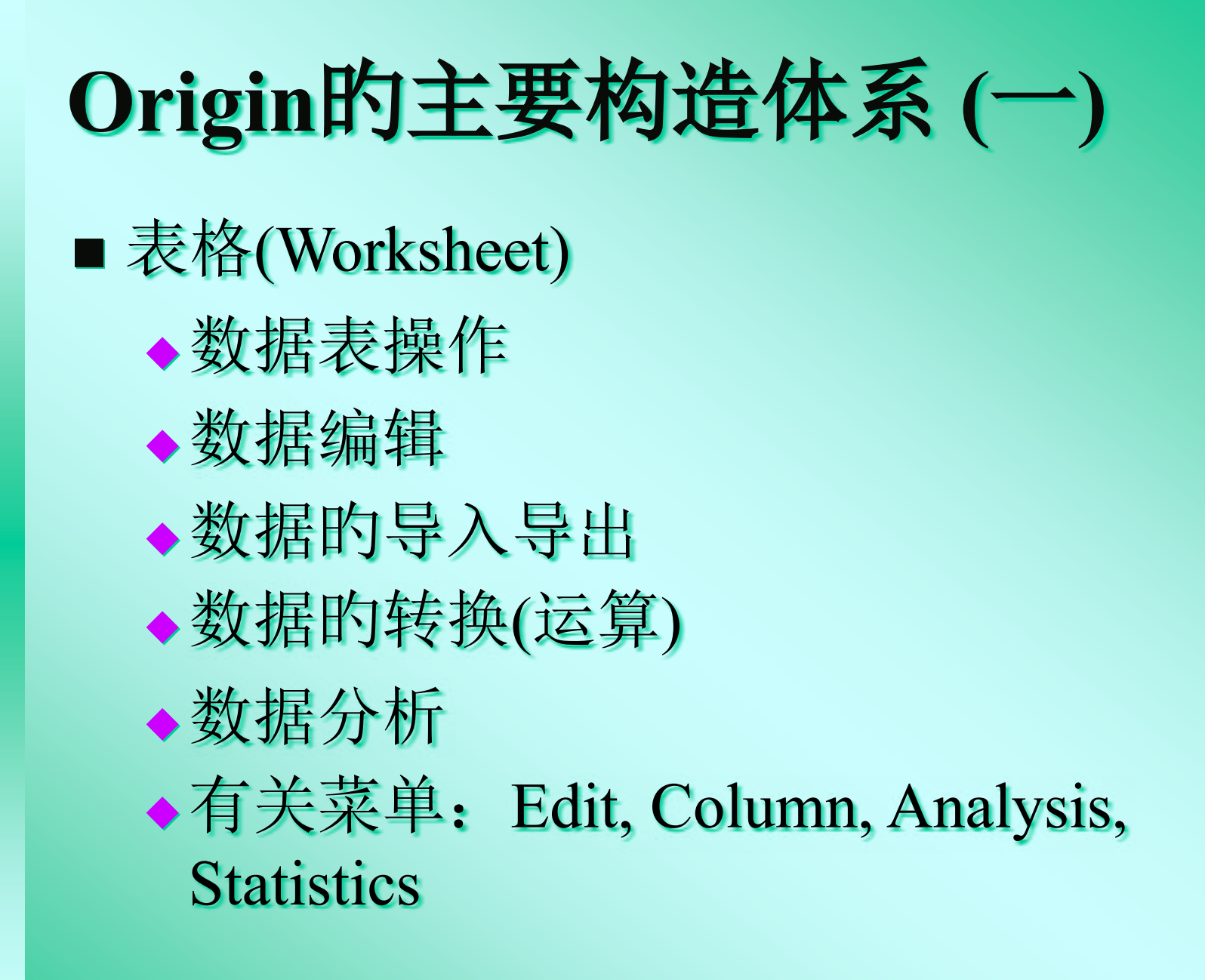

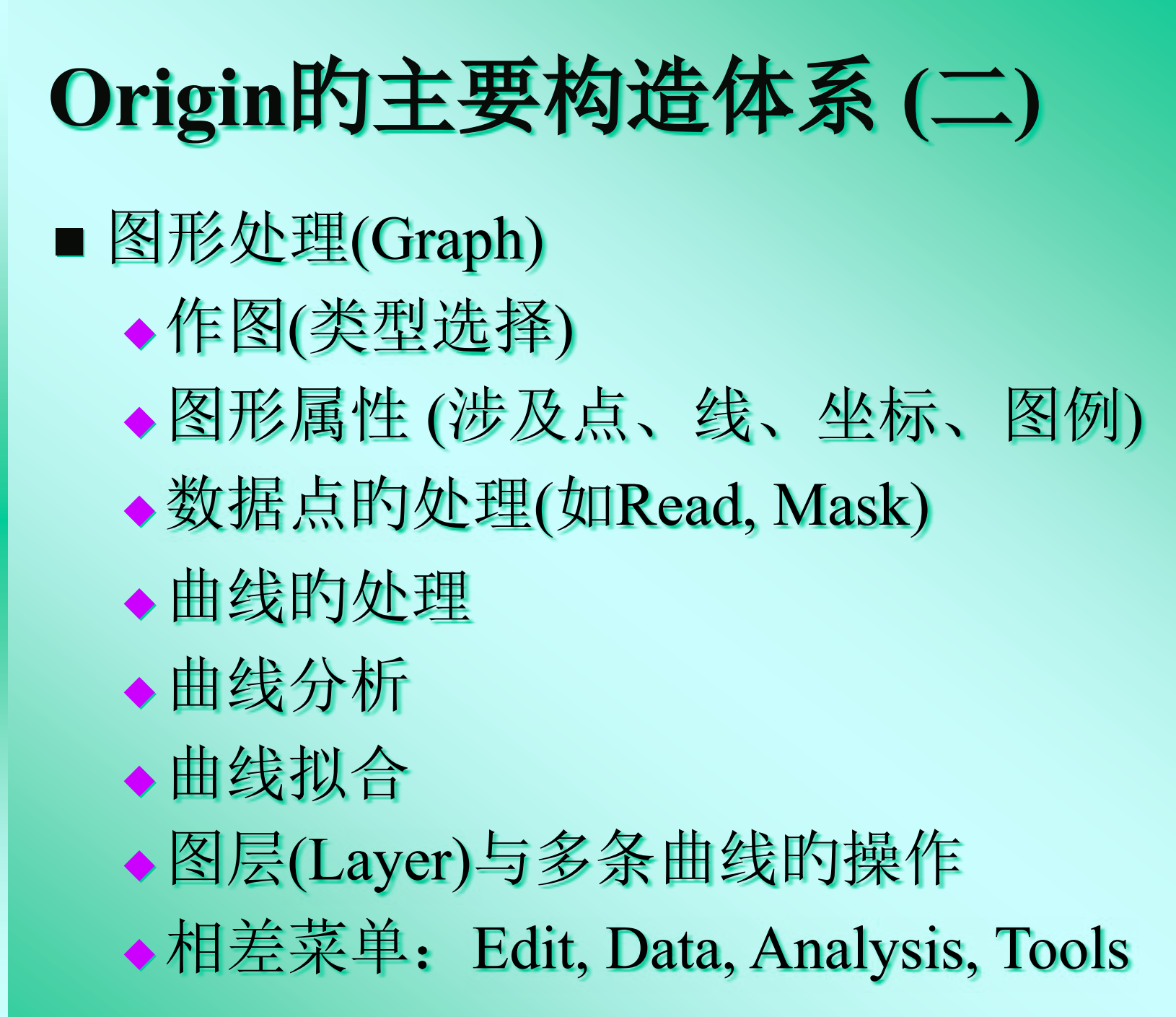

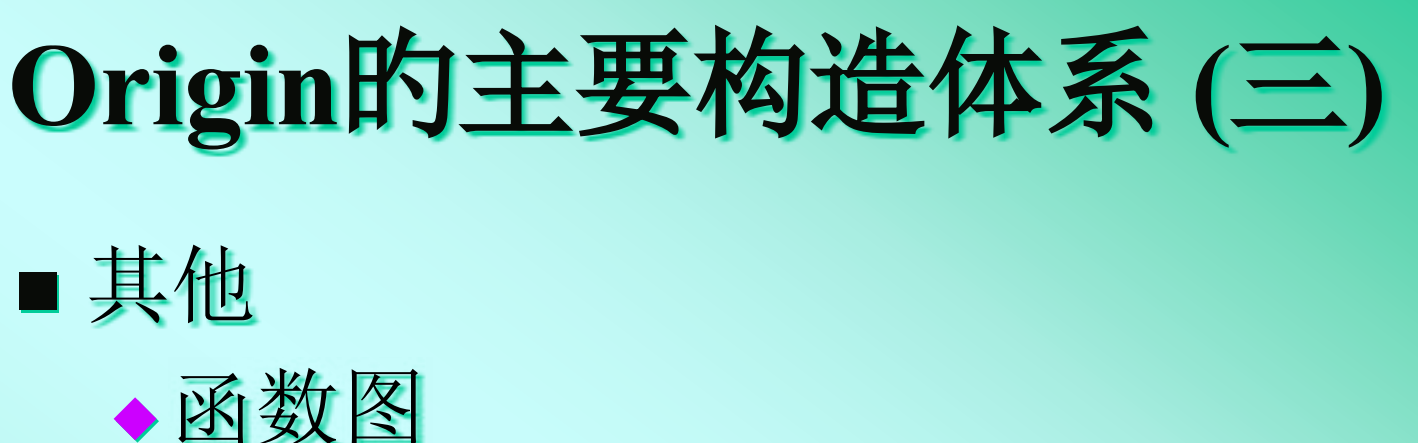

- ◆排版 (Layout)
- ◆共享
- ♦打印
- ◆编程

# Origin 软件操作基础

## Origin的工作界面

- 1. 标题栏
- 2. 菜单栏
- 3. 工具栏
- 4. 子窗口
- 5. 工程管理器 (Project Explorer):

The Project Explorer is a tool to help you organize your Origin projects

6. 状态栏

#### Origin的工作界面(Workspace)

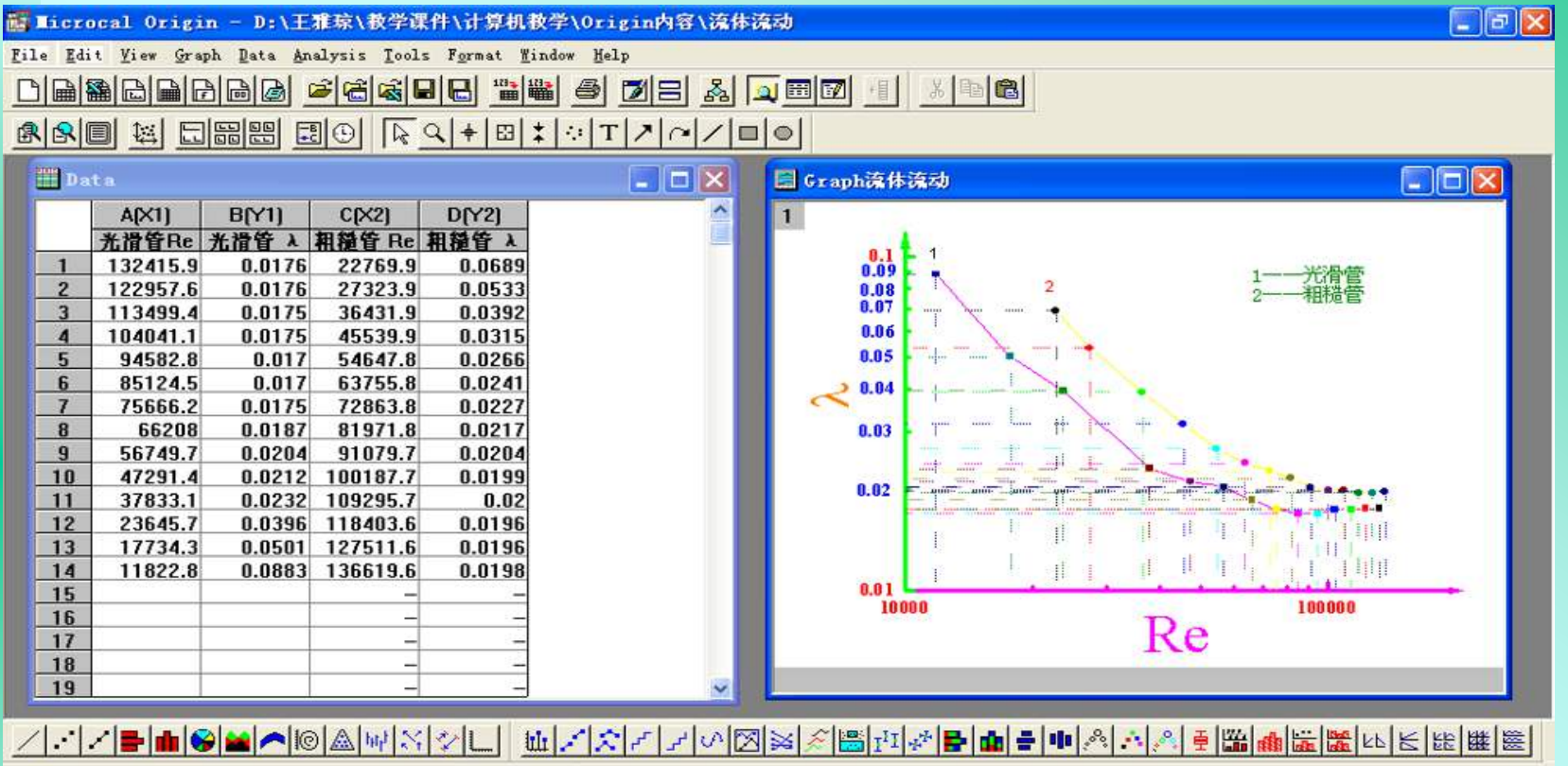

| ▲ 🔄 流体流动                  | Name             | Type     | Vector   | XYXY        | Size     | Modified         | Created         | Dependents | Label               |       |
|---------------------------|------------------|----------|----------|-------------|----------|------------------|-----------------|------------|---------------------|-------|
| -                         | Data             | Worksh   | leet     | Normal      | 7KB      | 2003-7-3 21:30   | 2002-3-31 15:52 | 1          |                     |       |
|                           | Graph流体流动        | Graph    |          | Normal      | 10KB     | 2002-3-31 16:15  | 2002-3-31 16:15 | 0          |                     |       |
|                           |                  |          |          |             |          |                  |                 |            |                     |       |
|                           |                  |          |          |             |          |                  |                 |            |                     |       |
|                           |                  |          |          |             |          |                  |                 |            |                     |       |
|                           |                  |          |          |             |          |                  |                 |            |                     |       |
|                           |                  |          |          |             |          |                  |                 |            |                     |       |
| Ш                         |                  |          |          |             |          |                  |                 |            |                     |       |
| Plot 4 selected worksheet | columns (1:Begin | X 2:Be   | gin Y 3: | End X 4:End | lY) as a | Vector XYXY Grap | h (             |            | Data_B Graph流体流动    | NUM   |
| 🐉 开始 📄 🗛 🔇                | 0000             | ) Origin | 内容       | <b>19</b> 4 | 2件箱 - 0  | butl 🖪 Ni cr     | osoft Pow 🏼 🦉   | 未命名 - 画图   | 📑 Microcal Orig . 🤇 | 21:30 |

#### ■ select View: Toolbars from the menu bar.

| <u>F</u> ile <u>E</u> dit | <u>V</u> iew <u>G</u> raph <u>D</u> ata <u>A</u> nalysis | <u>T</u> ools F <u>o</u> rmat <u>W</u> indow                                                                                                    |                     |
|---------------------------|----------------------------------------------------------|----------------------------------------------------------------------------------------------------|---------------------|
|                           | <u>T</u> oolbars (                                       | Ctrl-T                                                                                                    |                     |
|                           | ✓ <u>S</u> tatus Bar                                     | →→→→→→→→→→→→→→→→→→→→→→→→→→→→→→→→→→→→→                                                                                                    |                     |
|                           | 🔍 Project E <u>x</u> plorer                              | Al Customize Toolbar                                                                                                    |                     |
|                           | View <u>W</u> indows                                     | Toolbars Commands                                                                                                    | 1                   |
|                           | 📰 Results L <u>o</u> g                                   | Al Toolbar:                                                                                                    | ☞ Show Tooltip: New |
|                           | View <u>M</u> ode                                        | ✓Edit<br>✓Graph<br>✓2D Graphs                                                                                                    | Flat Toolbar: Reset |
|                           |                                                          | V2D Graphs Extended<br>3D Graphs<br>3D Rotation<br>Worksheet Data<br>Column<br>Layout<br>Mask<br>VTools<br>Object Edit<br>Arrow<br>Toolbar<br>Standard | Reinitialize        |
|                           |                                                          |                                                                                                    | Close               |

## 子窗口的种类主要有:

- The Worksheet Window
  - ◆ 工作表窗口
- The Excel Workbook Window
  - ◆ Excel 工作表窗口
- The Graph Window
  - ◆ 图形窗口
- The Function Graph Window
  - ◆ 函数图形窗口
- The Layout Page Window
  - ◆版面编排窗口
- 注意:每一子窗口都有自己的菜单系统, 只有当该种类的子窗口处于活动状态时, 有关的菜单和菜单项目才会出现。

### 基本操作基本措施

- ■1. 使用菜单中的相应命令
- ■2. 使用工具按钮
- 3. 右击鼠标, 在弹出的快捷菜单中 选相应命令
- ■4. 选定对象后双击,打开对话框
- 阐明:对象不同,右键菜单和对话框不同,有些对象 并不是显性的,如整个图形窗口是一种对象。

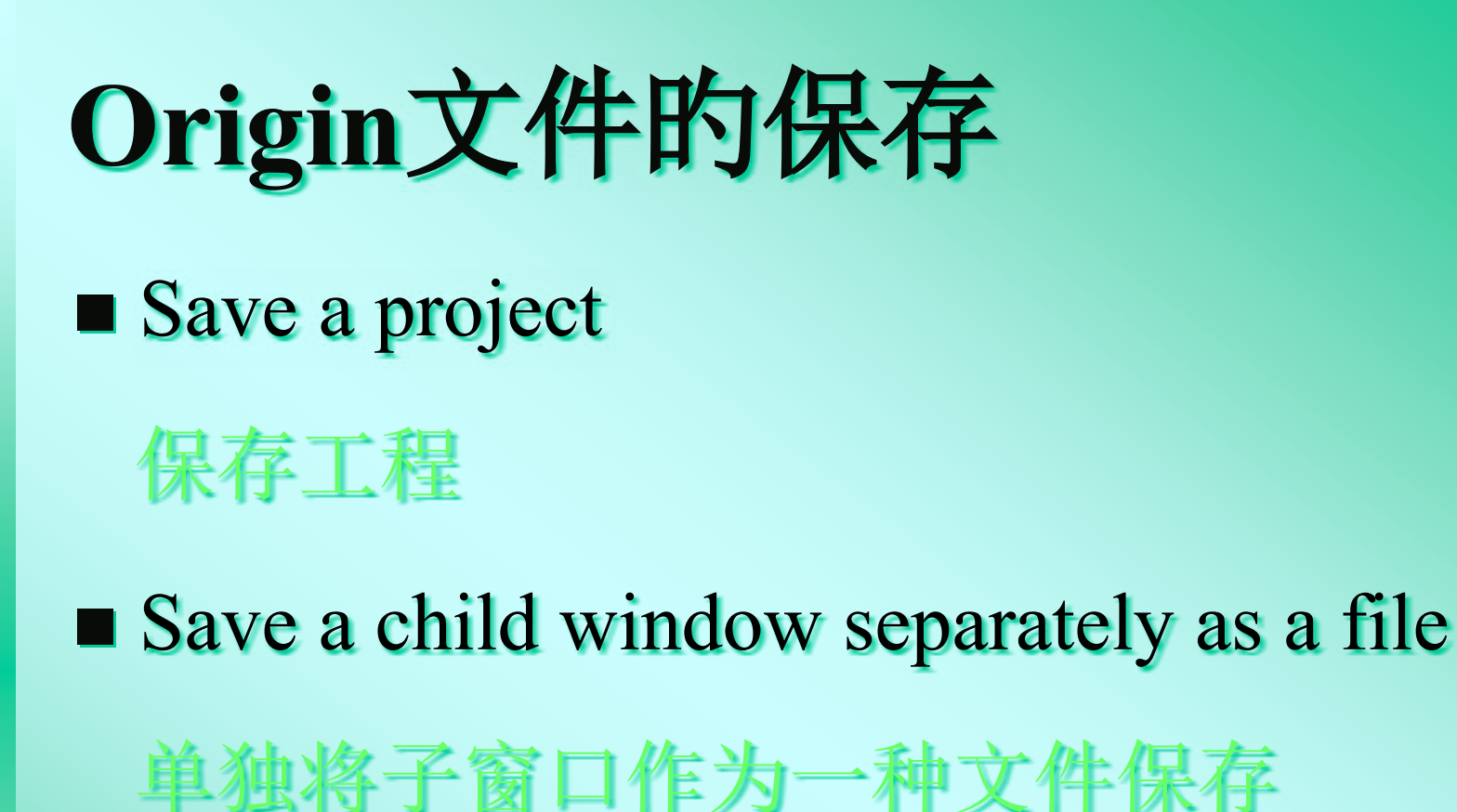

■ Save a template as a file

保存为模板文件

#### 文件类型及文件扩展名(file extension)

- Project OPJ
  - It cannot save as template Graph
- Worksheet OGW
  - Template extension is OTW
- Excel Workbook —— XLS
  - It cannot save as template
- Layout Page OTP
  - It cannot save as file
- Matrix OGM
  - Template extension is OTM
- Function Graph OGG
  - Template extension is OTP
- Notes —— TXT
  - It cannot save as template

### Origin数据表格与数据处理

#### 数据文件的建立措施

- 1. Entering data using the keyboard. 键盘输入
- 2. Importing a file. 导入文件
- 3. Pasting data from another application using the Clipboard.
- 4. Pasting data from another (or the same) Origin worksheet using the Clipboard. (3)和(4)是粘贴数据
- 5. Using Excel Workbook Window. Excel工作表
- 6. Using a function to set column values. 用函数设置

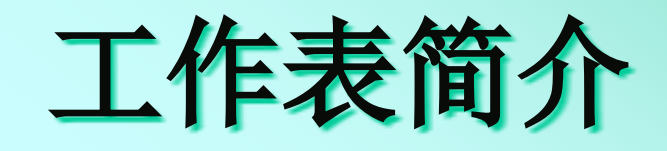

- ■工作表由垂直的列和水平的行构成
- ■列与行的交叉处称为单元格
- ■每个单元格内可包括数、文本、日期、 时间等
- 一种Origin项目中能够包括多种工作表

#### 数据的编辑修改

- 数据的修改
  - ◆ 替代单元格中的数据,点击该单元格,输入新的 值
  - ◆ 修改单元格中的数据,点击该单元格后,在拟修 改的位置单击鼠标或按F2
- 在列中插入数据
  - ◆ 选定拟插入新单元格下方的单元格
  - ◆执行编辑菜单中的插入命令(Edit: Insert)
  - ◆ 新单元格将插在所选定单元格的上方
- 删除数据
  - ◆ 删除整个工作表中的内容 Edit: Clear Worksheet
  - ◆ 删除单元格或单元格区域中的内容,格子保存 Edit: Clear
  - ◆ 内容和单元格同步删除 Edit: Delete

## 列的插入、删除和重排

- 增长列
  - Column: Add New Columns.
  - Add New Columns button

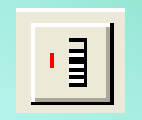

- Right-click , Select Add New Column
- 插入列
  - Edit: Insert
  - Right-click  $\rightarrow$  select Insert
- 删除列
  - Edit: Delete
  - Right-click  $\rightarrow$  select Delete
  - ◆ Edit: Clear (保存列)
- 移动列
  - Column: Move to First.
  - Column: Move to Last.

#### 行的插入和删除 ■ 插入行 ◆ select Edit: Insert right-click and select Insert ■ 删除行 ◆ Edit: Delete right-click and select Delete.

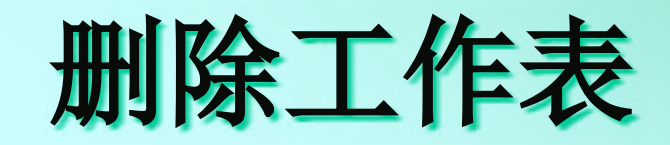

- 点击工作表右上方的关闭窗口按扭
- 在工程管理器中右击工作表图标,在快捷 菜单中选Delete Window
- 在工程管理器中点击工作表图标,按 Delete 键
- Delete 与 Hide 的区别

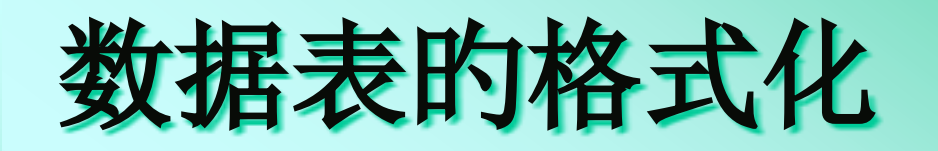

| Forksheet Column Format                                        |  |  |  |  |  |  |  |  |
|----------------------------------------------------------------|--|--|--|--|--|--|--|--|
| C <u>o</u> lumn Name: 🛕 🛛 OK                                   |  |  |  |  |  |  |  |  |
| Enumerate all to the right                                     |  |  |  |  |  |  |  |  |
| Options                                                        |  |  |  |  |  |  |  |  |
| Plot Designation: X                                            |  |  |  |  |  |  |  |  |
| Display Text & Numeric 💌                                       |  |  |  |  |  |  |  |  |
| Eumat. Decimal:1000                                            |  |  |  |  |  |  |  |  |
| Numeric Display: Detault Decinal D gits 💌                      |  |  |  |  |  |  |  |  |
|                                                                |  |  |  |  |  |  |  |  |
| Apply to all columns to the right                              |  |  |  |  |  |  |  |  |
| Column <u>W</u> idth: 8                                        |  |  |  |  |  |  |  |  |
| Column Label: <u>Cut</u> <u>Copy</u> <u>F</u> aste <u>Undo</u> |  |  |  |  |  |  |  |  |
|                                                                |  |  |  |  |  |  |  |  |
|                                                                |  |  |  |  |  |  |  |  |
| $\sim$                                                         |  |  |  |  |  |  |  |  |

| 昔施: | 双击工作表的列标签 |
|-----|-----------|
| 乍用: |           |

- ◆ 1. 变化列的名称(Column Name)
- ◆ 2. 变化列的标识 (Plot Designation)
- ◆ 3. 变化数据的类型(Display)
- ◆ 4. 变化数的格式 (Format)
- ◆ 5. 变化数的显示格式(Numeric Display)
- ◆ 6. 变化列宽(Column Width)
- ◆7. 为列标签添加阐明(Column Label)

| Varksheet             | Column Format                                                     |        |
|-----------------------|-------------------------------------------------------------------|--------|
| C <u>o</u> lumn Name: | A                                                                 | ОК     |
| Enumer                | ate all Io the right                                              | Cancel |
| Cptions               |                                                                   |        |
| <u>F</u> lot Designat | ion: X                                                            | -      |
| Cisplay               | Text & Numeric                                                    | •      |
| <u>F</u> ormat:       | Decinal:1000                                                      | •      |
| <u>N</u> umeric Disp  | Decimal:1000<br>Scientific:1E3<br>Engineering:1k<br>Decimal:1,000 |        |
| Apply to a            | Il columns to the right                                           |        |
|                       |                                                                   |        |
| 十进制                   | 格式                                                                |        |
| 」<br>科学ü              | 已数格式                                                              | 0      |
| 工程证                   | 已数格式                                                              |        |
| 有千位                   | 立分隔符的十进                                                           | 制格式    |
| 1                     |                                                                   |        |

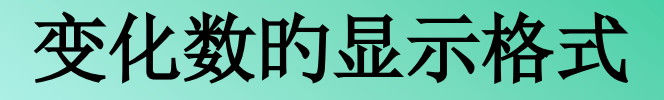

| Worksheet Column Format                                                                                                    |  |  |  |  |  |  |  |
|----------------------------------------------------------------------------------------------------|--|--|--|--|--|--|--|
| Column Name: A OK   Enumerate all to the right Cancel                                                                                                    |  |  |  |  |  |  |  |
| Options<br>Plot Designation: X                                                                                                    |  |  |  |  |  |  |  |
| Display Text & Numeric                                                                                                    |  |  |  |  |  |  |  |
| Eormal: Decimal:1000                                                                                                    |  |  |  |  |  |  |  |
| Numeric Display:   Default Decimal Digits     Default Decimal Digits     Set Decimal Places =     Significant Digits=     Apply to all columns to the right |  |  |  |  |  |  |  |
| Colum United Free Free Free Free Free Free Free Fr                                                                                                    |  |  |  |  |  |  |  |
| Column<br>设置小数点的位置                                                                                                    |  |  |  |  |  |  |  |
| <b>设置有效数字的位数</b><br>▼                                                                                                    |  |  |  |  |  |  |  |

#### 数据填充和运算

#### ■ 数据填充

◆填充行序号 Column: Fill Column With: Numbers

◆随机数 Uniform Random Numbers

◆正态随机数 Normal Random Numbers

■ 数据运算 ◆Column: Set Colum

| Set Column Values          |           | 28           |  |  |
|----------------------------|-----------|--------------|--|--|
| Abs(x) :<br>Absolute volue | For row 6 | <u>t</u> o 6 |  |  |
| ADSOLUCE VALUE             | abs () 💌  | Add Function |  |  |
|                            | col(A) 💌  | Add Column   |  |  |
| Col (B)=                   |           |              |  |  |
| sin(col(A)/360*2*3.14)     |           | 4            |  |  |
| 4                          |           | ~            |  |  |
| T AutoUpdate               | Undo      | OK Cancel    |  |  |

#### 其他操作

■ 数据的排序 Analysis: Sort Range Sort Columns Sort Worksheet ■ 数据点的操作 Set As Begin Set As End Mask

#### 图形的绘制和设置

## 图形窗口中的基本术语

Page: Each graph window contains a single editable page. The page serves as a backdrop <u>J</u>

冬

- Frame: The frame is a rectangular box 框架
- Graph: A graph includes at least three elements:
  - ♦ a set of X, Y, Z coordinate axes,
  - one or more data plots,
  - associated text and graphic labels.
- Data Plot: The data plot is the visual display of one or more datasets in a graph window. 数据点

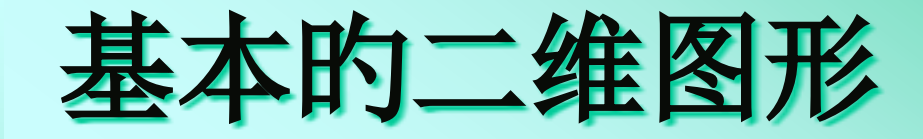

- ■线图
- 点图
- 点线图
- 多条曲线
- 其他二维图形

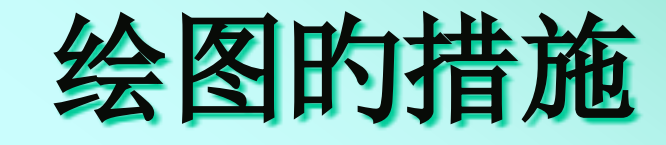

■1. 数据表窗口激活时绘图的措施

■2. 图形窗口激活时绘图的措施

■3. 在同一张图上绘制多条线

■4. 绘制双Y轴图形

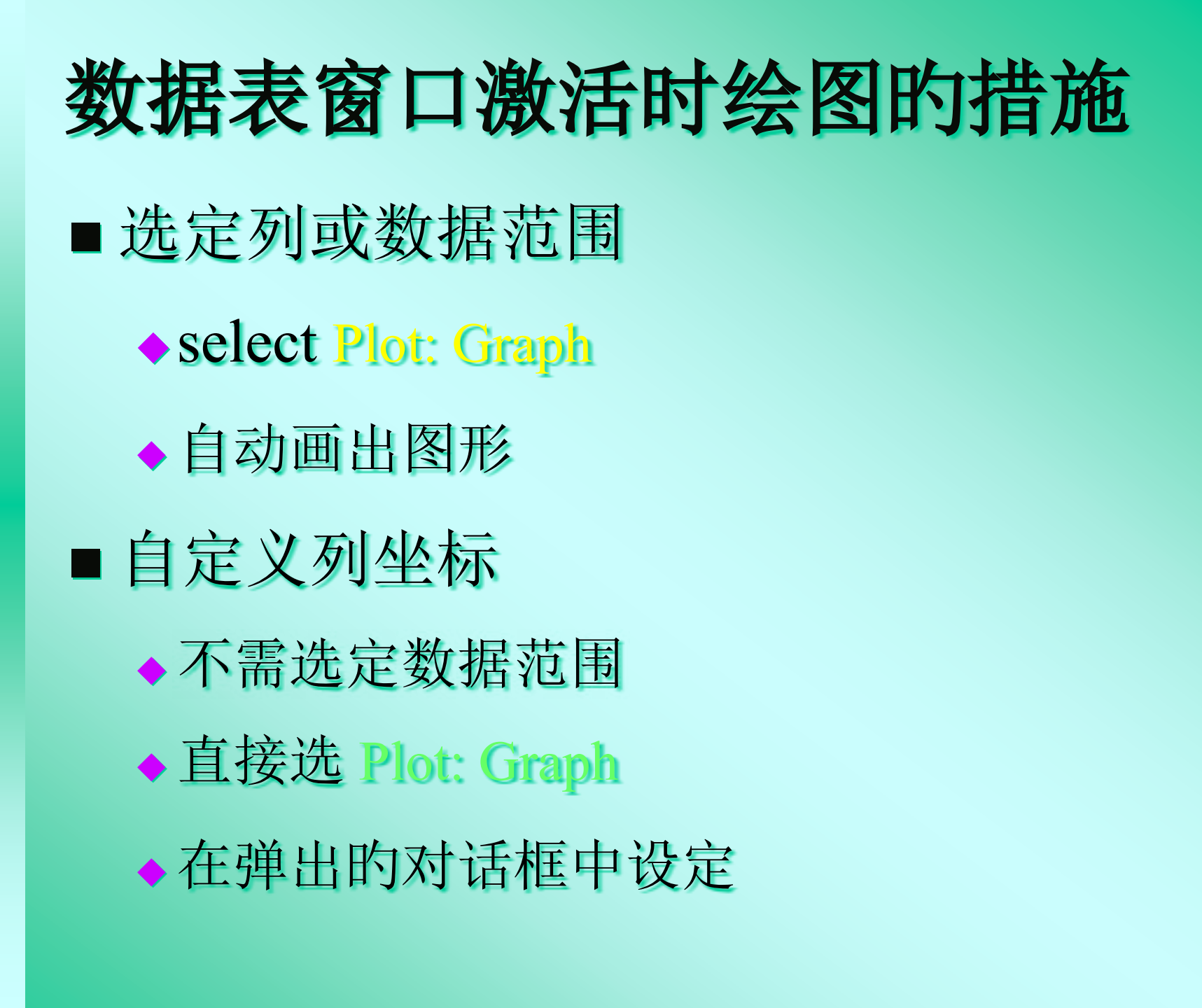

## 图形窗口激活时绘图的措施

- 用层对话框在图形窗口中添加数据 <u>右击层标识</u>
- 用层内容经过选择数据列在图形窗口中添加 数据 <u>右击层标识</u>
- 用绘制数据工具在图形窗口中建立新的数据 点(点击Draw Data tool 后在图形界面需要绘 制点的位置双击)

| Plot Setup: Conf                                                  | igure Da    | ta Plot                                                      | s in      | Layer     |         |           |             |            | <u>?</u>  × |  |
|-------------------------------------------------------------------|-------------|--------------------------------------------------------------|-----------|-----------|---------|-----------|-------------|------------|-------------|--|
| Available Data:                                                   | Name        | Label                                                        |           |           | Cols    | Rows      | File Path   | File Date  | Folde       |  |
| Worksheets in Projec - Datal<br>Right-click on various LinearFit1 |             |                                                              |           |           | 8       | 726       |             |            | /NaCl       |  |
|                                                                   |             |                                                              | Fit o     | f Data1_D | 2       | 30        | 1           | Ť –        | /NaCl       |  |
| panels to bring up<br>context menus<br>LinearFit2<br>LinearFit3   |             | 2 Linear                                                     | Fit o     | f Data1_F | 2       | 30        |             |            | /NaCl       |  |
|                                                                   |             | 3 Linear                                                     | Fit o     | f Data1_H | 2       | 30        |             |            | /NaCl       |  |
|                                                                   | LinearFit   | 4 Linear                                                     | Fit o     | f Datal_J | 2       | 30        |             |            | /NaCl       |  |
|                                                                   | <           |                                                              |           | A LUK     |         |           |             |            | >           |  |
| Plot Type:                                                        | Datal       |                                                              |           |           |         |           |             |            | *           |  |
| Line 🔨                                                            | XY          | yEr                                                          | L         | Column    | Label   | 1st       | Data Value  | Position   | ~           |  |
| Scatter                                                           |             |                                                              |           | С         |         | 30.0      | 3906        | 1          | 1           |  |
| Line + Symbol 📃                                                   |             |                                                              |           | D         | 35°C    | 105.      | 18872       | 2          |             |  |
| Column / Bar                                                      |             |                                                              |           | E         |         | 30.0      | 5078        | 3          |             |  |
| Area                                                              |             |                                                              |           | F         | 40°C    | 99.2      | 0649        | 4          | in the      |  |
| Fill Area 🧓                                                       |             |                                                              |           | G         |         | 30.0      | 5078        | 5          | ~           |  |
| Wigh = Tow = Clara                                                |             | 1 11                                                         | 1.1       | w         | 1597    | 01 1      | 8230        | R          | 1           |  |
| Plot List: drag 1st colu                                          | mn to reord | er plots,                                                    | or ri     | ght click | for oth | her       |             | bbA        | ×           |  |
| Plot                                                              |             | Range                                                        |           |           |         |           |             |            | ~           |  |
| ELayer 1                                                          |             | Reso                                                         | Rescale   |           |         |           |             |            |             |  |
| - 🖃 💼 Group                                                       |             |                                                              |           |           |         |           |             |            |             |  |
| Www. Data1 : C (X),                                               | [1*:36      | [1*:361*] 30.03906 < X < 1795.02 . 105.18872 < Y < 3260.2702 |           |           |         |           |             |            |             |  |
| Datal : E(X)                                                      | [1*:36      | [1*:361*] 30 05078 < X < 1795 02 99 20649 < Y < 3212 822     |           |           |         |           |             | 2265       |             |  |
| h Data1 · C(V)                                                    | [1+.26      | 14] 2                                                        | 0 05079 / | V / 17    | 05 02   | 01 19520  | V / 211E 6  | 0616       |             |  |
| My Datar . G(A),                                                  | [14,30      | 2 L+1 2                                                      | 0.00010 \ | n \ 11    | 05.02 , | 91, 10339 |             | 40.00      |             |  |
| <                                                                 | 1.071       | 1.1.4.1.1.1.1.1                                              | Mart 19   | n nivay c | * * 17  | 1 IV      | NO TRAFER O | Y C SURE A | 2           |  |
| 9).<br>                                                           |             |                                                              |           |           |         | 08        | Cance       | a] [ ar    |             |  |

#### Layer 1 OK. Layer <u>C</u>ontent: 🚹 🛃 <u>Available Data</u> gʻdataʻd data1 d Dance. =>data1 <sup>÷</sup> igi datai\_f Layer Properties... data1\_h gʻdataʻ\_h $\langle =$ gʻdataʻ\_j data1\_ linearfit<sup>-</sup>\_data1d Plct Setup... Inearfit1\_data1d Inearfit2\_data1f linearfit2\_data1f Inearfit3\_data1h linearfit3\_data1h Ungroup. Inearfit4\_data1j linearfit4\_data1j Edit <u>R</u>ange... Show Range Sort Rescale on <u>OK</u> Show current folder only

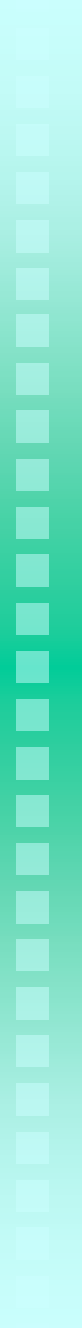

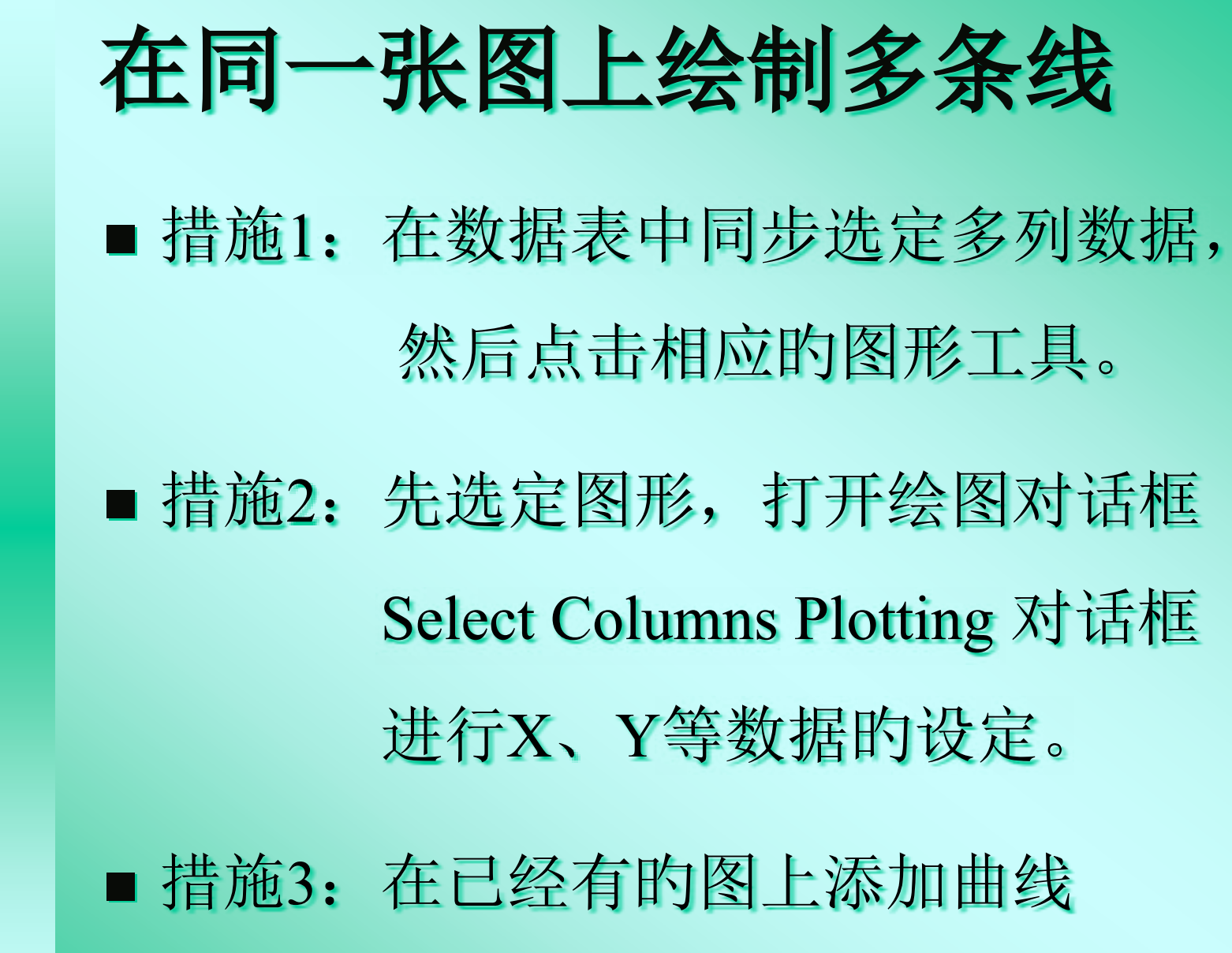

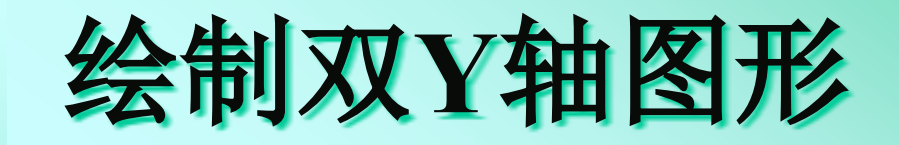

- 措施1: 在数据表中同步选定绘图所需数据,然后点击双横纵坐标图形工具。
- ■措施2: 在单坐标图上经过加层(Layer) 的措施添加横坐标和(或)纵坐标。

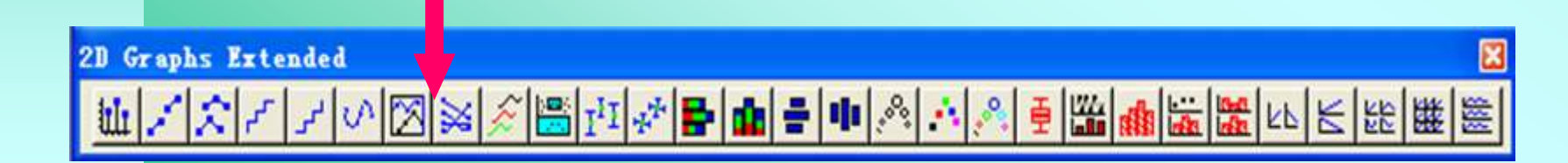

以上内容仅为本文档的试下载部分,为可阅读页数的一半内容。如要下载或阅读全文,请访问: <u>https://d.book118.com/526050144224010230</u>